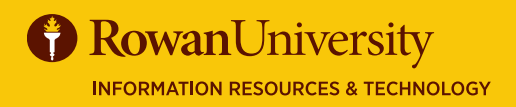

# HELP IN WEB SERVICES GUIDE NOVATIME

#### **JUNE 2019**

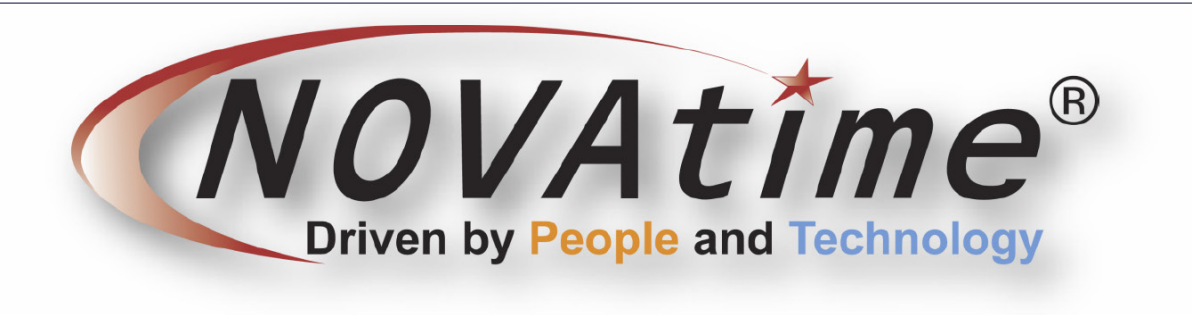

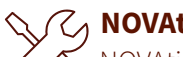

#### *ſ* ∧ NOVAtime

NOVAtime is a biometric clocking system, as well as an online timekeeping system, and a mobile application providing timekeeping services. From the Employee Web Services website you can access a variety of guides, topics, and training videos from the vendor, NOVAtime. This guide explains how to get to the training materials from the website.

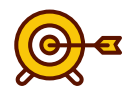

#### **Goals of this Guide:**

- Get into the system
- View Employee Help
- View Supervisor/ Administrator Help

The NOVAtime Employee Web System should be available using any modern internet browser. The first time you visit the system you will be prompted to set a password.

| <b>NOVATIME Anywhere®</b><br>600 Saas Employee Web Services | <b>NOVAtimeAnywhere®</b><br><u>Bood Saas Administrator</u> / Supervisor Web Services |
|-------------------------------------------------------------|--------------------------------------------------------------------------------------|
| English     Monday, 06/03/2019 8:48:46 AM     Ready         | English     Tuesday, 06/18/2019 10:59:13 AM     AND19017                             |
| AND19017  Enter Employee ID                                 |                                                                                      |
|                                                             | LOGIN                                                                                |

# **GET INTO THE SYSTEM**

- 1. If you are an employee, navigate to the NOVAtime Employee Web System by going to <a href="https://online5.timeanywhere.com/">https://online5.timeanywhere.com/</a> novatime/ewskiosk.aspx?CID=464371dc-b903-493d-8c9a-3dae1497991c
- 2. If you are a Supervisor Or Administrator, visit https://online5.timeanywhere.com/novatime/wslogin.aspx?CID=f5f468c6-7317-47ab-8f37-49c81c4b7514&Site=AWS
- 3. Or go to http://www.Rowan.edu/payroll and click the link
- 4. Log in with your user name and password and choose Employee Web Services for employees or Login for Supervisors/ Administrators.

# EMPLOYEE WEB SERVICES GUIDE

## JUNE 2019

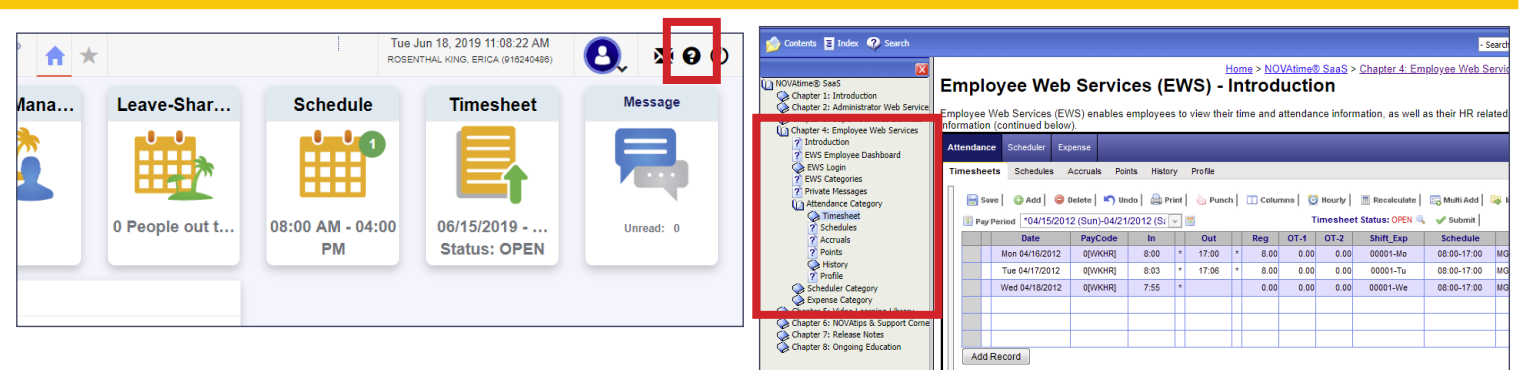

### VIEW EMPLOYEE HELP

- 1. Click on the **Help** menu icon in the toolbar, at the top of the screen.
- 2. A separate window will open with the help menu.
- 3. Help topics are located on the left side of the menu separated by chapters.
- 4. Click on Chapter 4: Employee Web Services.
- 5. Each of the items listed are help topics for employees in the NOVAtime system. There are screenshots, links to videos, and links to printed materials to help employees navigate the system. Click on a topic title to bring up training materials regarding that topic.

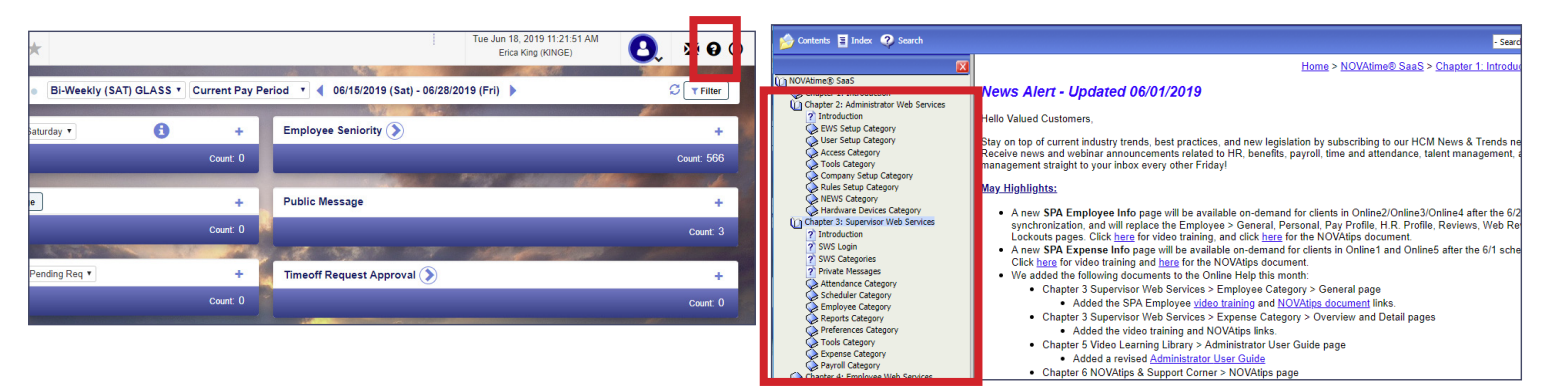

#### VIEW SUPERVISOR/ADMINISTRATOR HELP

- 1. Click on the **Help** menu icon in the toolbar, at the top of the screen.
- 2. A separate window will open with the help menu.
- 3. Help topics are located on the left side of the menu separated by chapters.
- 4. Click on Chapter 2: Administrator Web Services or Chapter 3: Supervisor Web Services.
- 5. Each of the items listed are help topics for **Administrators** or **Supervisors** in the NOVAtime system. There are screenshots, links to videos, and links to printed materials to help **Administrators** or **Supervisors** navigate the system. Click on a topic title to bring up training materials regarding that topic.

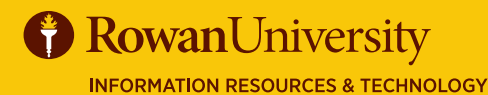

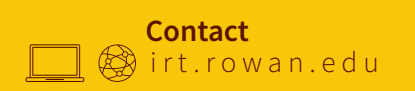